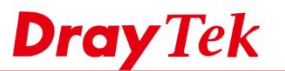

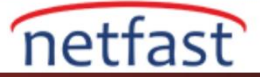

## LET'S ENCRYPT KULLANARAK WINDOWS'TAN VIGOR ROUTER'A EAP KİMLİK DOĞRULAMA İLE IKEv2 VPN

DrayOS firmware 3.9.0 versiyonundan bu yana Let's Encrypt sertifika fonksiyonu oluşturmayı desteklemektedir. Bildiğimiz gibi Let's Encrypt tarafından imzalanan sertifika geçerli bir sertifika olduğundan Vigor Router'da Let's Encrypt sertifikasını kullanmak farklı VPN clientları için VPN konfigürasyonunu basitleştirebilir, özellikle EAP kimlik doğruma VPN ile IKEv2 VPN kullanırken faydalıdır. Bu makalede Vigor Router'ın Let's Encrypt sertifikası kullanılarak nasıl IKEv2 VPN sunucusu olarak kurulacağı ve iOS ile nasıl bağlantı kurulacağı gösterilmektedir.

## Vigor Router Kurulumu

1. Doğru saat dilimini seçin ve routera sistem saatinin doğru olduğundan emin olun.

| rmation               |          |                    |              |
|-----------------------|----------|--------------------|--------------|
| Current System Time   | 2019 Mar | 12 Tue 9 : 55 : 51 | Inquire Time |
| ир                    |          |                    |              |
| Use Browser Time      |          |                    |              |
| Use Internet Time     |          |                    |              |
| Time Server           |          | pool.ntp.org       |              |
| Priority              |          | Auto 🔻             |              |
| Time Zone             |          | (GMT+08:00) Taipei | ¥            |
| Enable Daylight Savin | g        | Advanced           |              |
| Automatically Update  | Interval | 30 mins ▼          |              |
| Send NTP Request Th   | rouah    | Auto 🔻             |              |

- 2. Vigor Router'da DrayDDNS servisini etkinleştirin.
- 3. DrayDDNS için Let's Encrypt sertifikasını uygulayın.
- 4. VPN and Remote Access >> IPsec General Setup sayfasına gidin. DrayDDNS'i ( Dial-in sertifikası olarak Let's Encrypt sertifikasını uygulamak için kullanılan Domain) seçin.

| VPN IKE/IPsec General Setup                                                 |                    |  |  |  |  |
|-----------------------------------------------------------------------------|--------------------|--|--|--|--|
| Dial-in Set up for Remote Dial-in users and Dynamic IP Client (LAN to LAN). |                    |  |  |  |  |
| IKE Authentication Method                                                   |                    |  |  |  |  |
| Certificate for Dial-in                                                     | DrayDDNS V         |  |  |  |  |
| General Pre-Shared Key                                                      |                    |  |  |  |  |
| Pre-Shared Key                                                              | ••••••             |  |  |  |  |
| Confirm Pre-Shared Key                                                      |                    |  |  |  |  |
| Pre-Shared Key for XAuth User                                               |                    |  |  |  |  |
| Pre-Shared Key                                                              | Max: 64 characters |  |  |  |  |
| Confirm Pre-Shared Key                                                      |                    |  |  |  |  |
| IPsec Security Method                                                       |                    |  |  |  |  |
| Medium (AH)                                                                 |                    |  |  |  |  |
| Data will be authenticated, but will not be encrypted.                      |                    |  |  |  |  |
|                                                                             |                    |  |  |  |  |
| High (ESP) 🗹 DES 🕑 3DES                                                     | 5 🗹 AES            |  |  |  |  |
| Data will be encrypted and aut                                              | henticated.        |  |  |  |  |

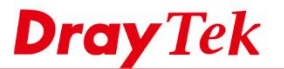

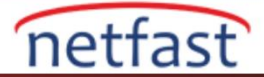

- 5. VPN and Remote Access >> Remote Dial-in User sayfasına gidin. Uygun bir index'i tıklayın ve aşağıdaki adımları takip ederek ayarlamaları yapın.
  - a. Account'u ve IKEv2 EAP'ı etkinleştirin.
  - b. Username ve Password'u girin
  - c. Digital Signature(X.509) seçin.
  - d. OK'a tıklayın.

| Index No. 1                     |                                        |
|---------------------------------|----------------------------------------|
| User account and Authentication | Username eap                           |
| Enable this account             | Password                               |
| Idle Timeout 0 second(s)        | Enable Mobile One-Time Passwords(mOTP) |
| Allowed Dial-In Type            | PIN Code                               |
| ✓ PPTP                          | Secret                                 |
| ✓ IPsec Tunnel                  | IKE Authentication Method              |
| IPsec XAuth                     | Pre-Shared Key                         |
| L2TP with IPsec Policy None     | IKE Pre-Shared Key Max: 64 characters  |
| 🗹 SSL Tunnel                    | Digital Signature(X.509)               |
| OpenVPN Tunnel                  | None 🔻                                 |
| IKEv2 EAP                       | Base Segurity Method                   |
| Specify Remote Node             | Medium(AH)                             |

## Windows 10'dan Bağlanma

Windows 10, VPN sunucusunun tüm sertifika zincirini doğrulamasını gerektiriyor ancak Vigor Router intermediate sertifikayı mevcut firmware versiyonu 3.9.0 ile gönderirken bir sorun yaşıyor. Bu nedenle intermediate sertifikayı geçici olarak manuel indirip kurmanız gerekiyor. Gelecek yazılım versiyonunda 1 ile 5 arasındaki adımları atlayabiliriz.

- 1. Aşağıdaki yöntemlerden biriyle Let's Encrypt X3 sertifikasını indirin.
  - a. Let's Encrypt Authority X3'ü (IdenTrust cross-signed) <u>https://letsencrypt.org/certificates/</u> adresinden indirin ve dosyayı bilgisayarınızda .pem veya .crt dosyası olarak kaydedin.
  - b. Vigor Routeriniza https ile göz atın ve sertifika bilgilerini görüntüleyip dosyaya kopyalayarak Let's Encrypt Authority X3 sertifikasını verin.

|                                                                                        | Vigor Login Page                               | ×                  | +                  |     |         |                                                                                                    |                 |              |
|----------------------------------------------------------------------------------------|------------------------------------------------|--------------------|--------------------|-----|---------|----------------------------------------------------------------------------------------------------|-----------------|--------------|
|                                                                                        | $\leftarrow \rightarrow$ C a https://          |                    | drayddns.com/weblo | ogi | in.htm  |                                                                                                    |                 |              |
|                                                                                        | Certificate                                    |                    | ×                  | 9   | Certifi | cate<br>d                                                                                                    |                 | ×            |
| 5                                                                                      | eneral Details Certification Path              |                    |                    |     | General | Details Certificat                                                                                                    | tion Path       |              |
|                                                                                        | Certification path                             |                    |                    |     | Show:   | <all></all>                                                                                                    | ~               |              |
| Let Sot CA X3 Leg Let Sot Cy X3 Leg Let Sot Cy X4thority X3 Leg Carrie2862.drayddns.co | Let's Encrypt Authority X3 <b>b</b>            | C View Certificate |                    |     | Field   | ield Value<br>Version V3<br>Serial number 0a01414200000153.<br>Signature algorithm sha256RSA<br>Signature hash alg sha256<br>Issuer DST Root CA X3, DI<br>Valid from 18 March 2016 00:4.<br>Valid to 18 March 2021 00:4.<br>Subject Let's Encrypt Author.<br>Public kev RSA (2048 Bits) |                 | ~            |
|                                                                                        | Certificate status:<br>This certificate is OK. |                    |                    |     |         |                                                                                                    |                 | •            |
|                                                                                        |                                                |                    |                    |     |         |                                                                                                    | Edit Properties | Copy to File |

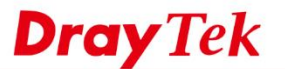

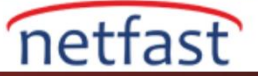

2. İndirilen sertifika dosyasına çift tıklayın ve sertifikayı kurun.

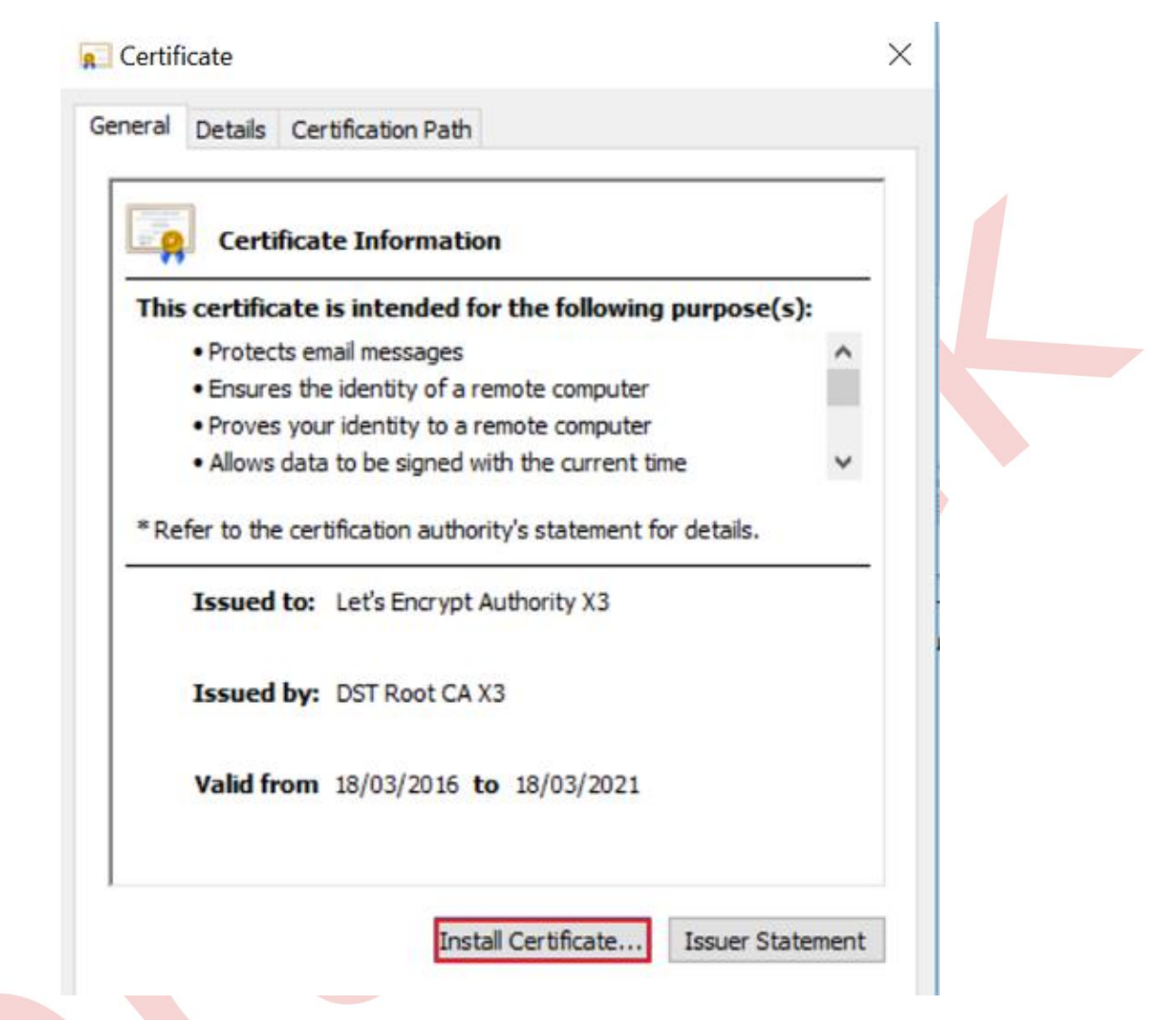

3. Sertifika eklemek için Certificate Import Wizard adımlarını takip edin. İlk olarak Local Machine seçin ve Next'e tıklayın.

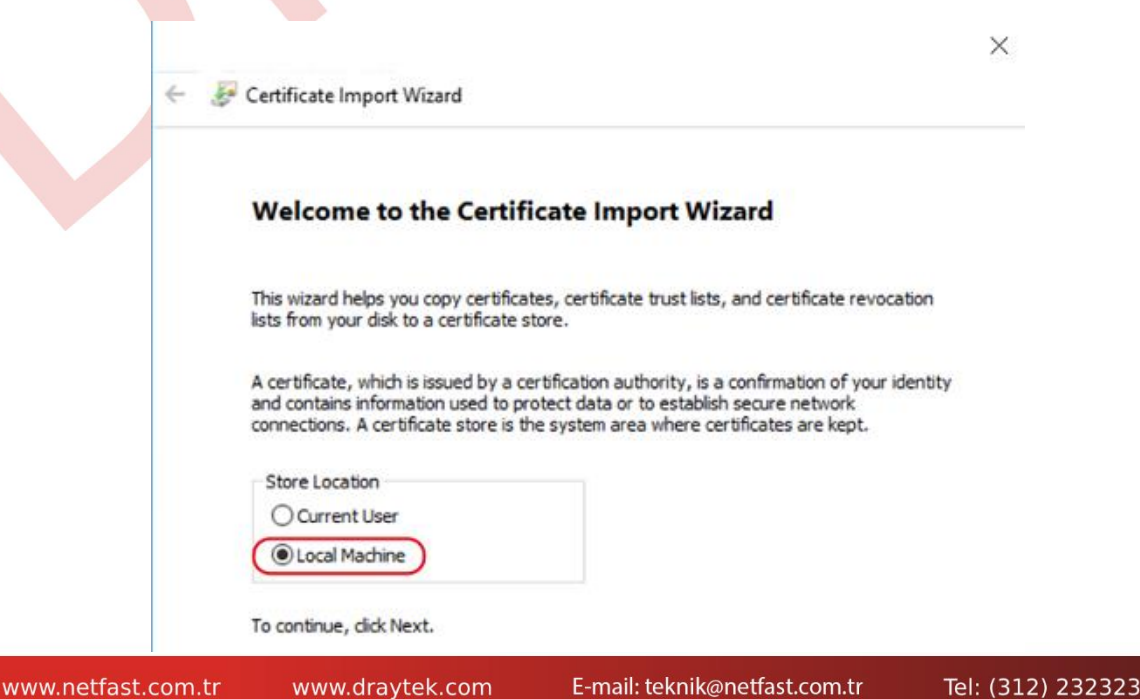

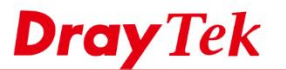

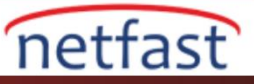

4. Certificate Store'da olduğu gibi Intermediate Certification Authorities'i seçin ve OK'a tıklayın

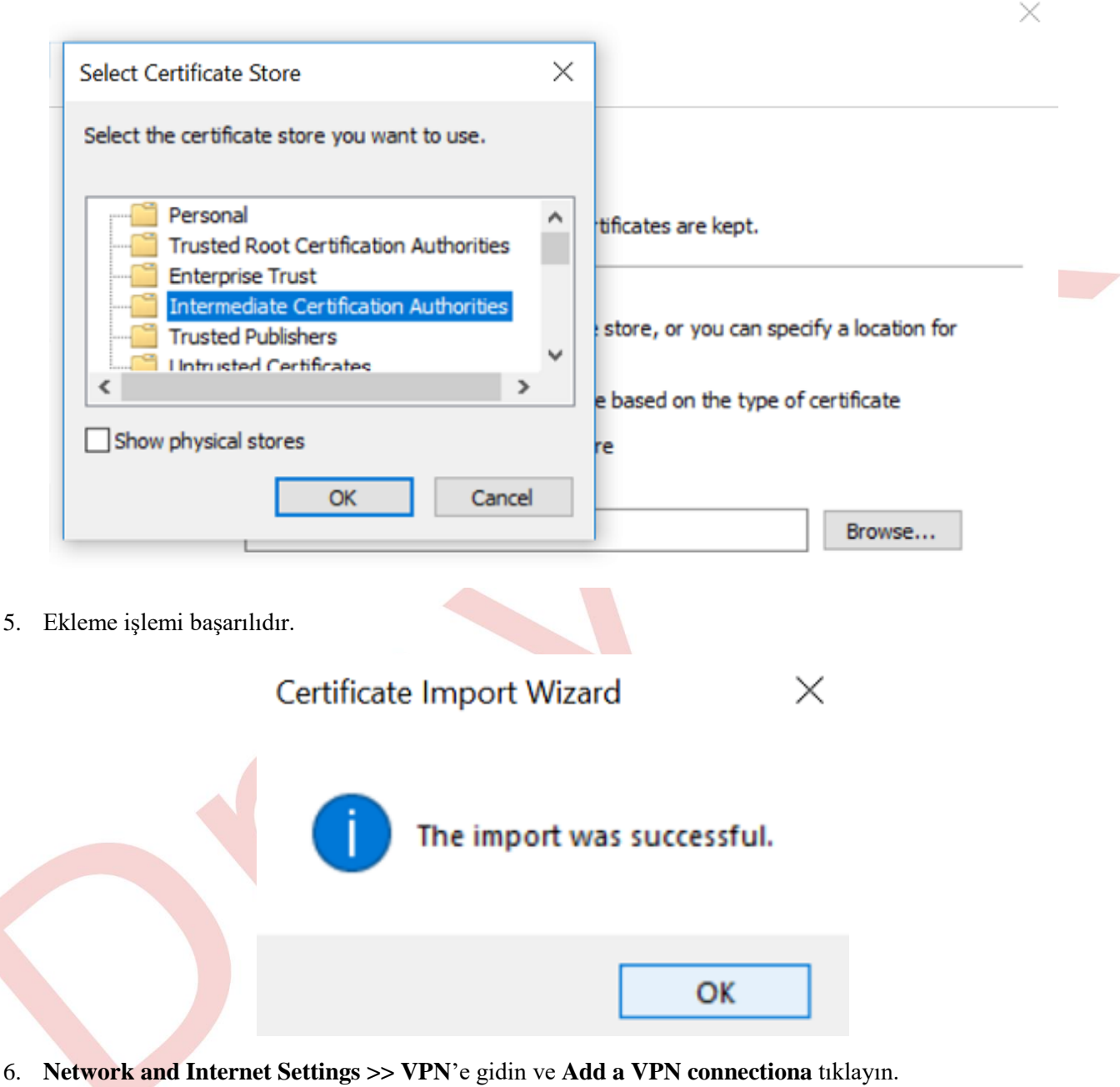

- VPN provider için **Window** (built-in) seçin.
- Server adı ya da adres için routerın domainini girin.
- VPN türü olarak I**KEv2** seçin.
- User name ve Password girin.
- Remember my sign-in info seçimini kaldırın.
- Save 'e tıklayın.

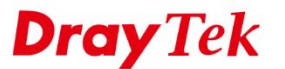

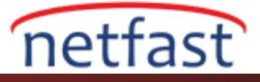

| Windows (built-in)       | ~      |  |
|--------------------------|--------|--|
| Connection name          |        |  |
| ToVigor2862              |        |  |
|                          |        |  |
| Server name or address   |        |  |
| .drayddns.com            |        |  |
| V/PNI type               |        |  |
|                          |        |  |
| INEV2                    |        |  |
| Type of sign-in info     |        |  |
| Username and password    | $\sim$ |  |
|                          |        |  |
|                          |        |  |
| eap                      |        |  |
| Password (optional)      |        |  |
| •••••                    |        |  |
|                          |        |  |
| Remember my sign-in info |        |  |

 Network and Sharing Centre >> Change adater settings 'e gidin. Yeni oluşturduğunuz VPN profilini seçin, fareye sağ tıklayın ve Properties 'i seçin. Security sekmesinde veri şifreleme için Require Encryption if Server declines (Sunucu reddederse şifreleme gerektir) 'i seçin ve dğişiklikleri kaydetmek için OK'a tıklayın.

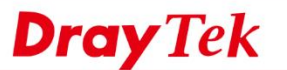

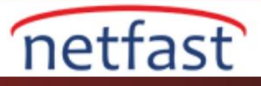

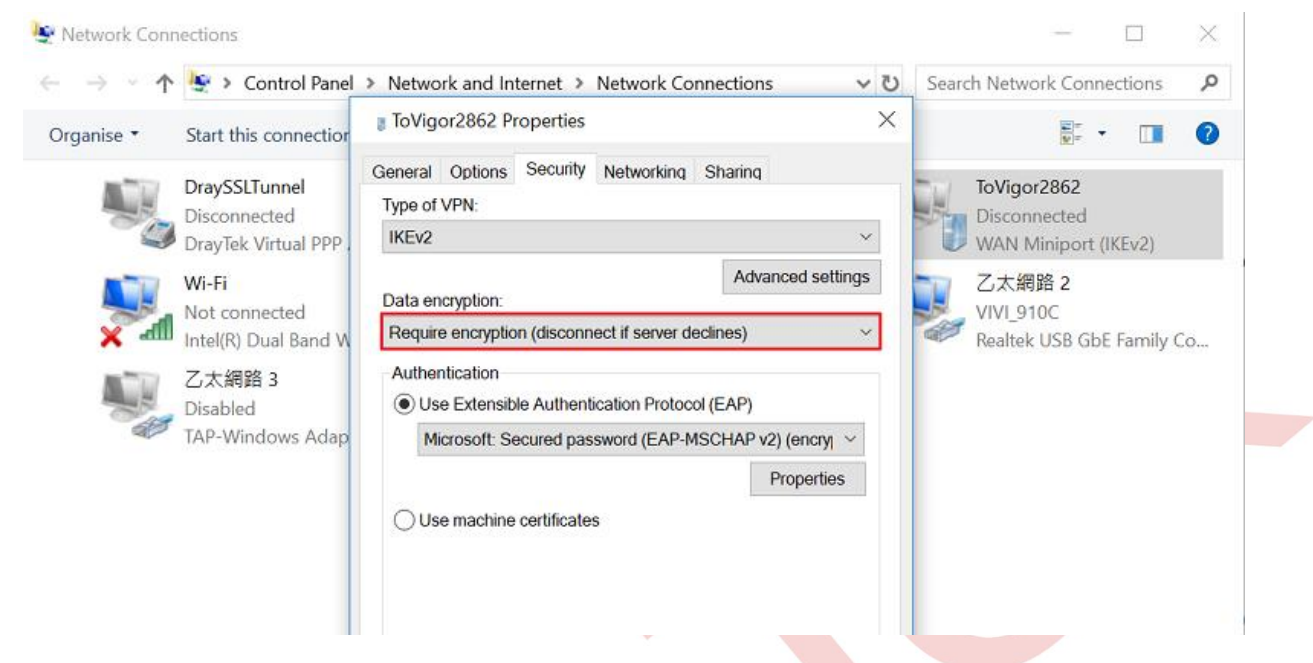

1. VPN profiline çift tıklayın ve VPN bağlantısı kurmak için Connect'e tıklayın.

| <b>ංඌ</b> To Vigor     |         |
|------------------------|---------|
| <b>്റാ</b> ToVigor2862 |         |
|                        | Connect |

2. Windows, kimlik doğrulama penceresini açacaktır ve bu nedenle VPN bağlantısını başarıyla oluşturmak için şifreyi iki kez girmemiz gerekiyor.

| W | /indows Security |        |
|---|------------------|--------|
| S | ign in           |        |
| Г |                  |        |
| L | eap              |        |
|   | •••••            | ି      |
|   |                  |        |
|   | ОК               | Cancel |

3. Sonra VPN bağlantısının başarılı bir şekilde gerçekleştiğini görebiliriz.

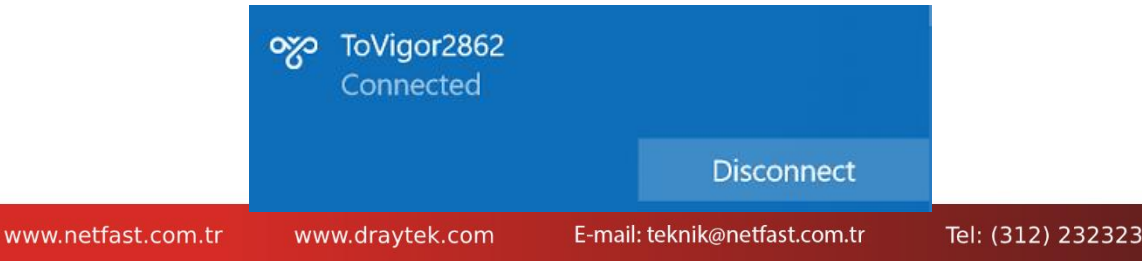